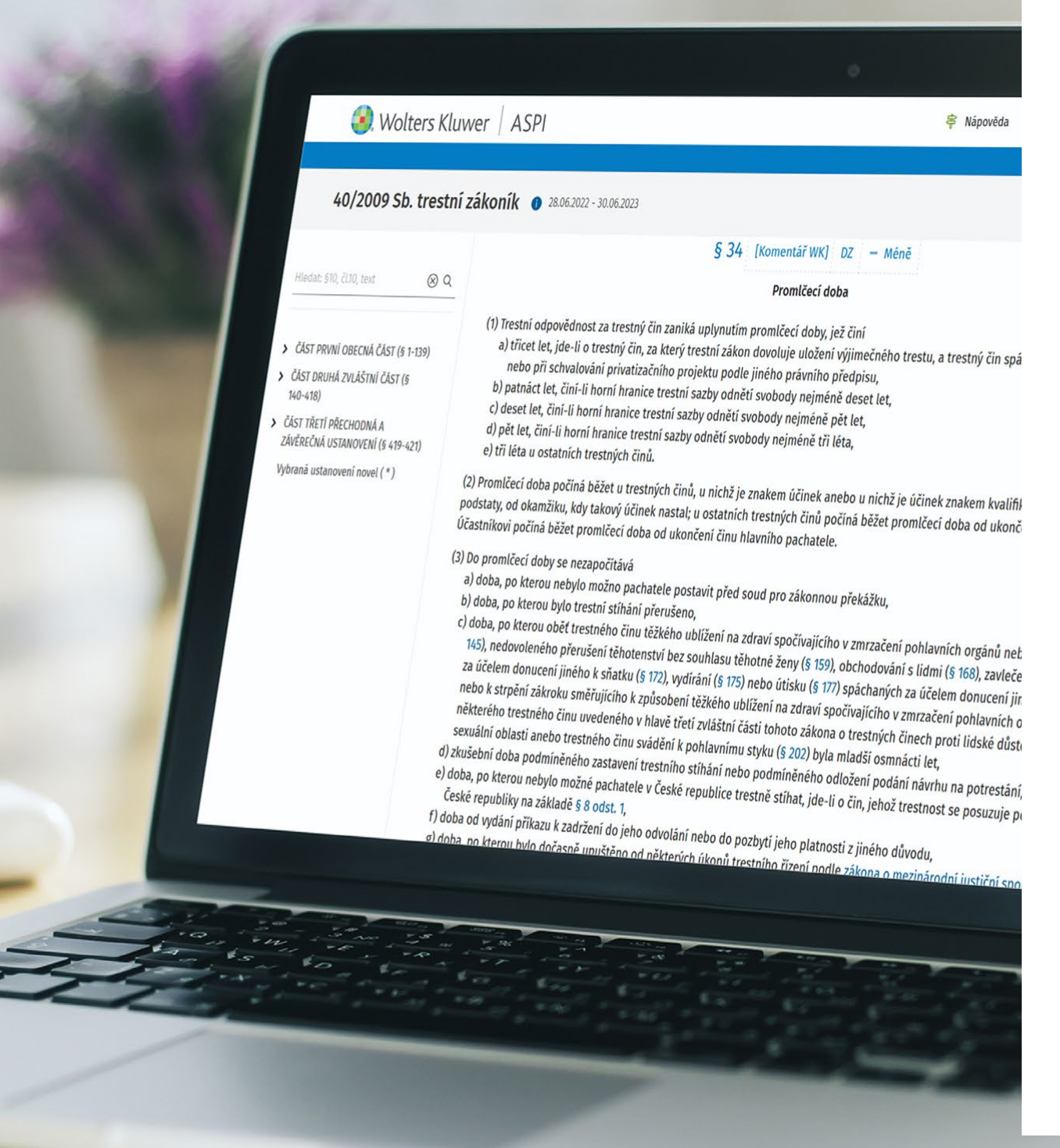

# 5 TOP TIPŮ pro úsporu času při práci s ASPI

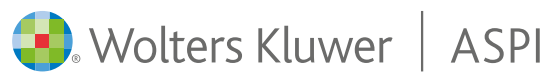

## 5 TOP TIPŮ pro úsporu času při práci s ASPI

## ASPI | Když si musíte být jistí

- 1. Hlavní vyhledávácí pole ASPI
- 2. Možnosti rozšířeného vyhledávání
- 3. Výsledky vyhledávání a práce s filtry
- 4. Práce s textem předpisu
- 5. Porovnávání časových znění
- 1. Hlavní vyhledávácí pole ASPI je základním nástrojem pro rychlé vyhledávání dokumentů podle slov, slovních spojení nebo čísel.

Příklad vyhledání slovního spojení trestní zákon

Wolters Kluwer | ASPI

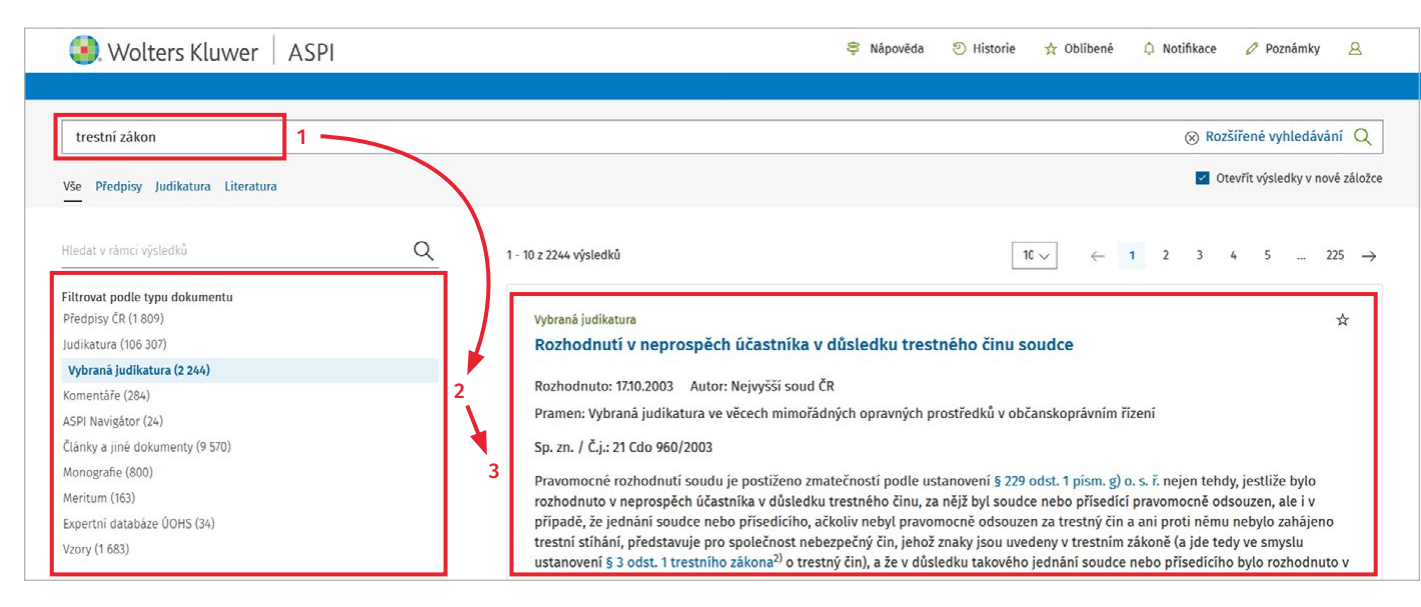

- Po spuštění vyhledávání (po kliknutí na tlačítko Q, nebo stisknutím klávesy Enter) se vyhledají a v levé části obrazovky zobrazí jednotlivé typy dokumentů ASPI obsahující hledaný výraz.
- Kliknutím na vybraný typ dokumentu vlevo se následně v pravé části obrazovky zobrazí příslušné dokumenty, které obsahují hledaný výraz.
- Kliknutím na název vybraného dokumentu (na pravé straně) se otevře obsah dokumentu a zároveň se v něm hledaný výraz zvýrazní (doporučujeme zakliknout položku Otevřít výsledky v nové záložce).

Použití **našeptávače** pro přímé otevření dokumentu obsahujícího hledané slovní spojení, například **trestní zákoník** 

| 🧿 Wolters Kluwer   ASPI                                                                                                    |                                                                                                    | Nápověda  Histor                                                                                          | orie 🚖 Oblíbené 🗘 Notifikace 🖉 Poznámky 🙁                                                                                                    |
|----------------------------------------------------------------------------------------------------|----------------------------------------------------------------------------------------------------|----------------------------------------------------------------------------------------------------|----------------------------------------------------------------------------------------------------|
| e Předpisy Judikatura Literatura Ka<br>                                                                                                    | lkulačky Praktické nástroje Průvodce Covid                                                                                                    |                                                                                                    | ozšířené vyhledávání Q                                                                                                    |
| Historie hledání<br>Q. trestní řád<br>Q. zákoník práce<br>Mysleli jste?<br>Q. trestní zákoník<br>Q. trestní zákoník<br>Q. trestní zákoník<br>Q. trestní zákoník<br>Q. trestní zákoník<br>Q. trestní zákoník<br>Q. trestní zákoník | vy vyššího stupně<br>ších souvisejících zákonů<br>Předpisy ČR<br>40/2009 Sb. Zákon trestní zákoník<br>86/1950 Sb. Zákon Trestní zákon<br>117/1852 ř.z. Zákon Trestní zákon o zločine<br>Judikatura<br>Usnesení (Rt) Subjekt trestného činu podl | Vyšlo ve Sbírce NS<br>Návod<br>Propadnutí věci<br>Porušení povinnosti učinit pravdivé prohlášení o majetl | Historie<br>262/2006 Sb.<br>zákoník práce<br>90/2012 Sb.<br>o obchodních společnostech a<br>družstvech (zákon o obchodních<br>89/2012 Sb.<br>občanský zákoník<br>S86/1992 Sb.<br>o daních z příjmů<br>134/2016 Sb.<br>o zadávání veřejných zakázek |

- Pro přímé a rychlé otevření dokumentu obsahujícího hledaný výraz můžete využít i praktický našeptávač, který vám pomůže v lepší orientaci.
- Našeptávač vám nabídne dokumenty, které hledaný výraz obsahují (dokumenty dříve vyhledané a otevřené vámi nebo jinými uživateli ASPI).
- Například v tomto případě k hledanému výrazu trestní zákoník vám našeptávač nabídne: Předpisy ČR 40/2009 Sb. Zákon trestní zákoník.

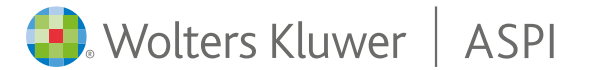

## 2. Možnosti rozšířeného vyhledávání

Solvers Kluwer | ASPI

| 🥑 Wolters Kluwer   ASPI                                                                                                    |                                                                                                    | 🗣 Nápověda                                    | 🕙 Historie       | 🛧 Oblíbené                                                   | 🗘 Notifikace                                                            | 🧷 Poznámky           | 8 |
|----------------------------------------------------------------------------------------------------|----------------------------------------------------------------------------------------------------|-----------------------------------------------|------------------|--------------------------------------------------------------|-------------------------------------------------------------------------|----------------------|---|
| Předpisy Judikatura Literatura Kalkulačky Praktické nástroje Průvodce Covid                                                                                                    | 2 II E                                                                                                    | i 0                                           | Q                |                                                              | <b>□</b> [ <sup>6</sup> / <sub>2</sub> ]                                | 1 <i>P</i>           |   |
| lledat v ASPI                                                                                                    |                                                                                                    |                                               |                  |                                                              |                                                                         |                      |   |
| Zadejte výraz, předpis, judikát, otázku                                                                                                    |                                                                                                    | <b>→</b>                                      | Rozšířen         | é vyhledávání                                                | Q                                                                       |                      |   |
|                                                                                                    |                                                                                                    |                                               |                  |                                                              | 1000                                                                    |                      |   |
|                                                                                                    |                                                                                                    |                                               |                  |                                                              |                                                                         |                      |   |
| Vyšlo ve Sbírce zákonů                                                                                                    | Vyšlo ve Sbírce NS                                                                                                    |                                               |                  | Histori                                                      | e                                                                       |                      |   |
| Vyšlo ve Sbírce zákonů<br>218/2022 Sb.                                                                                                    | Vyšlo ve Sbírce NS<br>Návod                                                                                              |                                               |                  | Historia<br>262/20                                           | e<br>06 Sb.                                                             |                      |   |
| Vyšlo ve Sbírce zákonů<br>218/2022 Sb.<br>o rozšíření závaznosti kolektivní smlouvy vyššího stupně                                                                                                   | Vyšlo ve Sbírce NS<br>Návod<br>Propadnutí věci                                                                           | raudivá problážoní                            | maiotku          | Histori<br>262/20<br>zákoníl                                 | e<br>06 Sb.<br>k práce                                                  |                      |   |
| Vyšlo ve Sbírce zákonů<br>218/2022 Sb.<br>o rozšíření závaznosti kolektivní smlouvy vyššího stupně<br>217/2022 Sb.<br>změna zákona o silniční dopravě a dalších souvisejících zákonů                 | Vyšlo ve Sbírce NS<br>Návod<br>Propadnutí věci<br>Porušení povinnosti učinit p<br>Postoupení věci velkému se             | oravdívé prohlášení o<br>nátu trestního koleg | o majetku,<br>ia | Historia<br>262/20<br>zákoníl<br>90/201<br>o obch            | e<br>06 Sb.<br>k práce<br>2 Sb.<br>odních společno                      | ostech a             |   |
| Vyšlo ve Sbírce zákonů<br>218/2022 Sb.<br>o rozšíření závaznosti kolektivní smlouvy vyššího stupně<br>217/2022 Sb.<br>změna zákona o silniční dopravě a dalších souvisejících zákonů<br>216/2022 Sb. | Vyšlo ve Sbírce NS<br>Návod<br>Propadnutí věci<br>Porušení povinnosti učinit p<br>Postoupení věci velkému se<br>Znalečné | ravdivé prohlášení o<br>nátu trestního koleg  | o majetku,<br>ia | Historia<br>262/20<br>zákoníl<br>90/201<br>o obch<br>družstv | e<br>06 Sb.<br>k práce<br>2 Sb.<br>odních společno<br>rech (zákon o obr | istech a<br>chodních |   |

| (), Wolters Kluwer                          | ASPI                                        |                    | -      |              | 🗣 Nápověda | 🕑 Historie 🛛 🛧   | Oblíbené 🎝 | Notifikace                                                                                                    | 0 Poznámi         | ky &        |
|---------------------------------------------|---------------------------------------------|--------------------|--------|--------------|------------|------------------|------------|----------------------------------------------------------------------------------------------------|-------------------|-------------|
| obchodní zákon                              | Rozšířené vyhledávání                       |                    |        |              |            |                  |            | × Roz                                                                                                    | zšířené vyhled    | ávání Q     |
| Vše Předpisy Judikatura Liter               | Vyberte Modul, ve kterém chcete             | hledat             |        |              |            |                  |            | 0                                                                                                    | tevřit výsledky v | nové záložo |
| Hledat v rámci výsledků                     | Modul Předpisy $\checkmark$                 | 1 <b>)</b>         |        |              |            |                  |            | 3                                                                                                    | 4 5               | 178 →       |
| Řadit výsledky                              | Předpisy                                    |                    |        | 1.2          |            |                  |            |                                                                                                    |                   |             |
| Nejrelevantnější Nejnovi                    | Články a jiné dokumenty<br>Komentáře        | Datum<br>schválení | ~      | dd.mm.rrrr   | Ë          | do<br>dd.mm.rrrr | Ê          |                                                                                                    |                   | *           |
| Filtrovat podle typu dokumentu              | Předpisy EU a SDEU<br>Průvodce rekodifikací | Vztahy předpisů    |        |              |            |                  |            |                                                                                                    |                   |             |
| Předpisy CR (1 778)<br>Judikatura (137 653) | Vzory<br>Usnesení vlády ČR                  | neurčeno           | ~      |              |            |                  |            |                                                                                                    |                   |             |
| Vybraná judikatura (3 998)                  | Veřejnoprávní smlouvy obcí                  | Ve znění           |        | Znění k datu |            |                  |            |                                                                                                    |                   |             |
| Komentáře (325)                             | Vybraná judikatura                          | v účinném znění    | $\sim$ | dd.mm.rrrr   | († 4)<br>1 |                  |            |                                                                                                    |                   |             |
| ASPI Navigátor (83)                         | Přeložená legislativa                       | -J - L             | 70     |              |            |                  |            |                                                                                                    |                   | ☆           |
| Články a jiné dokumenty (20 567)            | Predpisy mest a obci CR<br>Meritum          |                    |        |              |            |                  |            |                                                                                                    |                   |             |
| Monografie (968)                            | Monografie                                  |                    |        |              |            |                  |            |                                                                                                    |                   |             |
| Meritum (686)                               | Navigátor                                   |                    |        |              | vymaz      | zat formular     | Hied       | nt in the second second |                   |             |
| Expertní databáze ÚOHS (61)                 | Expertní databáze ÚOHS                      |                    |        | ,            | ,,         |                  |            | 5                                                                                                    |                   |             |
| Vzory (270)                                 | Technické normy ČSN                         |                    |        |              |            |                  |            |                                                                                                    |                   |             |
| Průvodce rekodifikací (241)                 | POZIIdIIIKY                                 |                    |        |              |            |                  |            |                                                                                                    |                   |             |
|                                             |                                             | 97 vzinhard        |        |              |            |                  |            |                                                                                                    |                   | 17          |

**Rozšířené vyhledávání** umožňuje použití více různých kritérií pro přesnější výsledky hledání.

Výběrem požadovaného **Modulu** se zobrazí možnosti zpřesnění hledání pro vybranou databázi (v Judikatuře je to například pramen, spisová značka, vztah, v textu, atd.).

#### Použití rozšířeného vyhledávání například v Judikatuře

| (). Wolters Kluwer                             | ASPI                                                       |                  | 🖗 Nápověda                     | ③ Historie     | 🛧 Oblíbené | ♪ Notifikace | 🖉 Poznámky  | 8 |
|------------------------------------------------|------------------------------------------------------------|------------------|--------------------------------|----------------|------------|--------------|-------------|---|
| Vše Předpísy Judikatura Liter                  | Rozšířené vyhledávání<br>Vyberte Modul, ve kterém chcete h | ledat            |                                |                |            | ×            | b. <i>8</i> |   |
| Hledat v ASPI<br>Zadejte výraz, předpis, judik | Modul<br>Judikatura ~                                      | ]                |                                |                |            |              |             |   |
|                                                | Pramen                                                     | Oborová zkratka  | Spisová značka / Číslo jednací | 1 <sup>°</sup> |            |              |             |   |
|                                                | neurčeno 🗸 🗸                                               | neurčeno 🗸 🗸     |                                |                |            | _            |             |   |
|                                                | Pořadové číslo                                             | / Rok            | Číslo vydání - svazek          | 1              |            | _            |             |   |
|                                                | Rozhodnuto od                                              | do               |                                |                |            |              |             |   |
|                                                | dd.mm.rrrr 🛱                                               | dd.mm.rrrr       |                                |                |            | _            |             |   |
|                                                | Vztah k                                                    | V textu judikátu |                                |                |            | _            |             |   |
|                                                | 2 40/2009 Sb. § 8 odst. 1                                  |                  | Pouze v právních větách        |                |            |              |             |   |
|                                                |                                                            |                  |                                |                | 3          | Ŭ            |             |   |
|                                                |                                                            |                  | Vyma                           | azat formulář  | Zavřít     | Hledat       |             |   |
|                                                |                                                            |                  |                                |                |            |              |             |   |

#### 1. V položce Modul vyberete ze seznamu Judikatura

- 2. V poli Vztah k můžete podmínku vyhledání související judikatury, například k zákonu č. 40/2009 Sb., trestní zákoník, upřesnit nejen k vybranému paragrafu, ale až na úroveň vztahu k odstavci vybraného paragrafu (upřesnění je možné až na příslušné písmeno.). Například v případě zápisu: 40/2009 Sb. § 8 odst. 1 v poli Vztah k bude vyhledána judikatura související s odstavcem 1, paragrafu 8, předpisu č. 40/2009 Sb., trestní zákoník
- Po zápisu podmínky vyhledávání (můžete ji dále upřesnit například doplněním slovního spojení v poli V textu judikátu) postačuje kliknout na tlačítko Hledat (případně stisknout Enter).

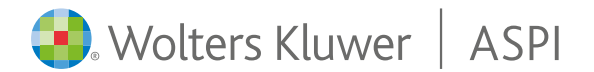

## 3. Výsledky vyhledávání a práce s filtry

Příklad zobrazení výsledků vyhledání související judikatury k zákonu č. 40/2009 Sb. § 8 odst.1

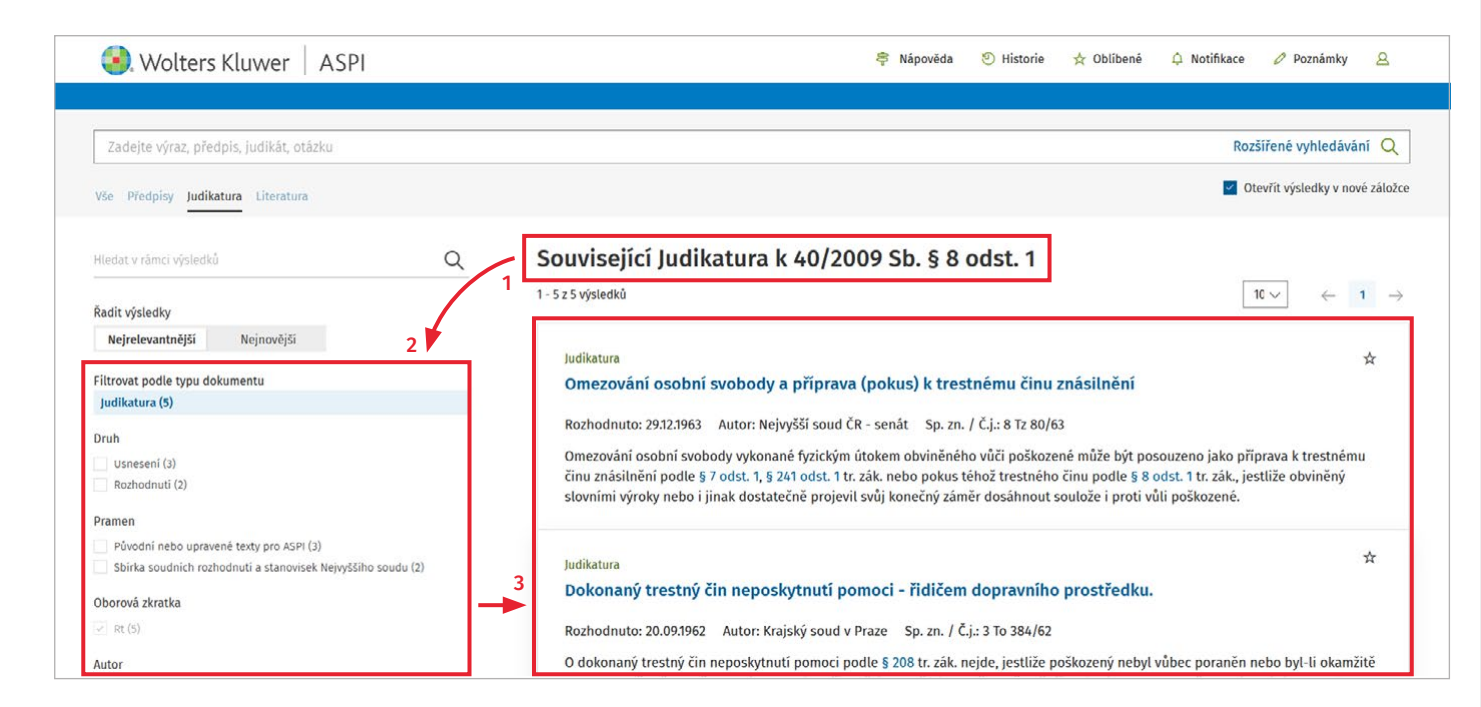

- 1. Informace o zobrazení související judikatury podle zadané podmínky **Vztah k**.
- Seznam dostupných filtrů a přehled již použitých filtrů se zobrazí v levé části okna. Vybrané filtry lze přepínat kliknutím na konkrétní filtr. Klepnutím na (více) se načtou další možnosti filtrování k dané položce.
- 3. V pravé části okna se zobrazí výsledek hledání.

**Řazení výsledků** hledání v **Předpisech, Judikatuře** a **Článcích a jiných dokumentech** je automaticky nastaveno podle **Relevance**. V případě přepnutí **Řazení výsledků** hledání na **Nejnovější** se u Předpisů pořadí řídí datem zveřejnění, u Judikatury dnem rozhodnutí a u Článků a jiných dokumentů datem publikování textu.

Dokumenty s hledaným textem v názvu se řadí před dokumenty s hledaným textem v těle dokumentu.

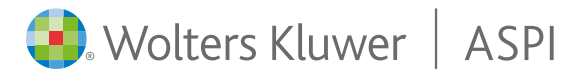

### 4. Práce s textem předpisu

#### Vyhledávání a zobrazení paragrafu

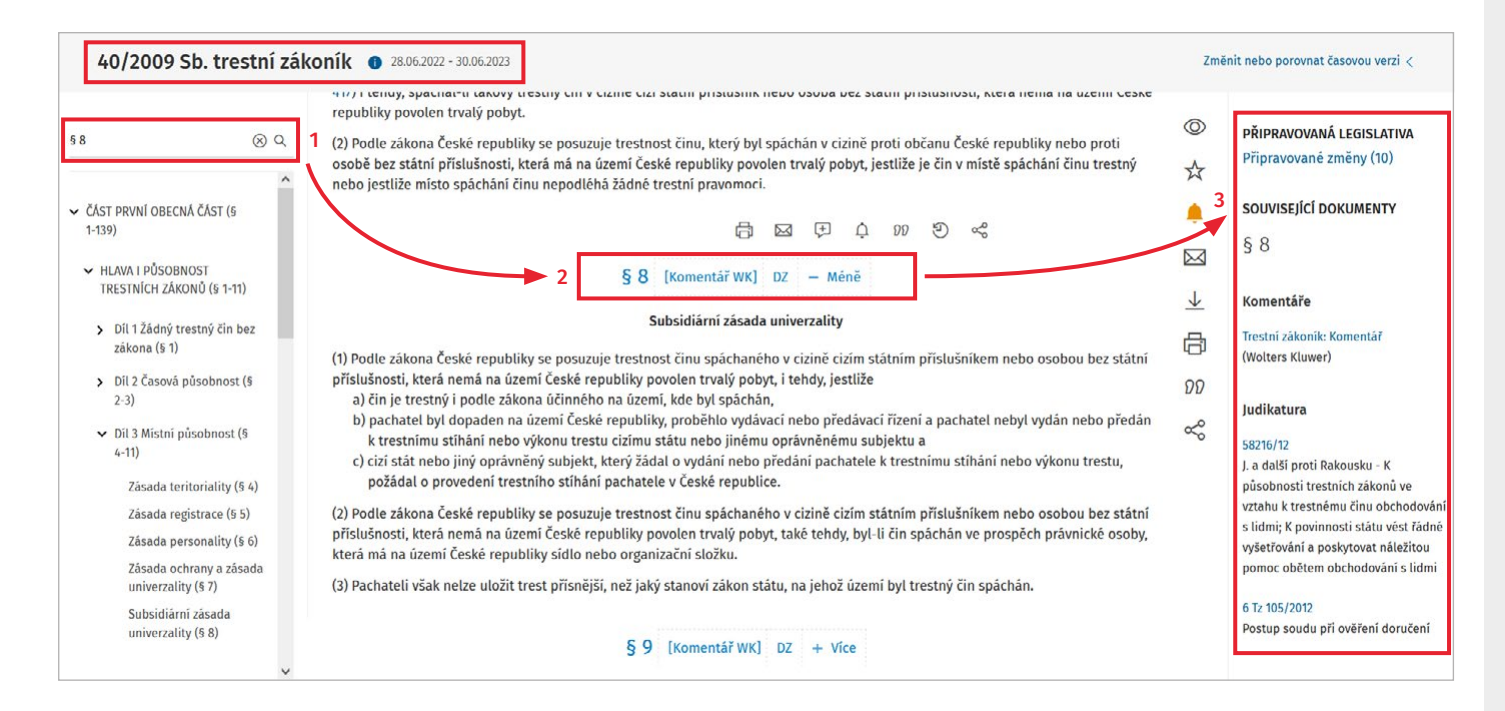

- Po otevření textu předpisu si můžete požadovaný paragraf vyhledat a zobrazit přes vyhledávání (např. zadáním § 8 a kliknutím na Q nebo stisknutím Enter) nebo si jej jednoduše vyhledáte v rozbalovacím menu obsahu předpisu. Vyhledávací pole umožňuje vyhledání požadovaného textu, slovního spojení.
- U jednotlivých paragrafů je k dispozici odkaz na Komentáře (pokud jsou dostupné) a také Důvodové zprávy (DZ), případně další související funkcionality k paragrafu, které si zobrazíte kliknutím na tlačítko +Více.
- 3. Po pravé straně jsou automaticky načteny a zobrazeny Související dokumenty k vybranému paragrafu, jako například: Komentáře, Judikatura, Vybraná judikatura, Články a jiné dokumenty (zde jsou například zařazeny i důvodové zprávy), Související předpisy, Monografie, Přeložená legislativa, Vzory, Navigátor.

V každém modulu jsou přímo zobrazeny nejdůležitější související dokumenty (seřazené podle Lex-Ranku), pro zobrazení více výsledků klikněte na **+Více**.

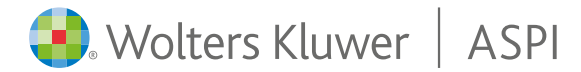

#### Hledání v textu dokumentu

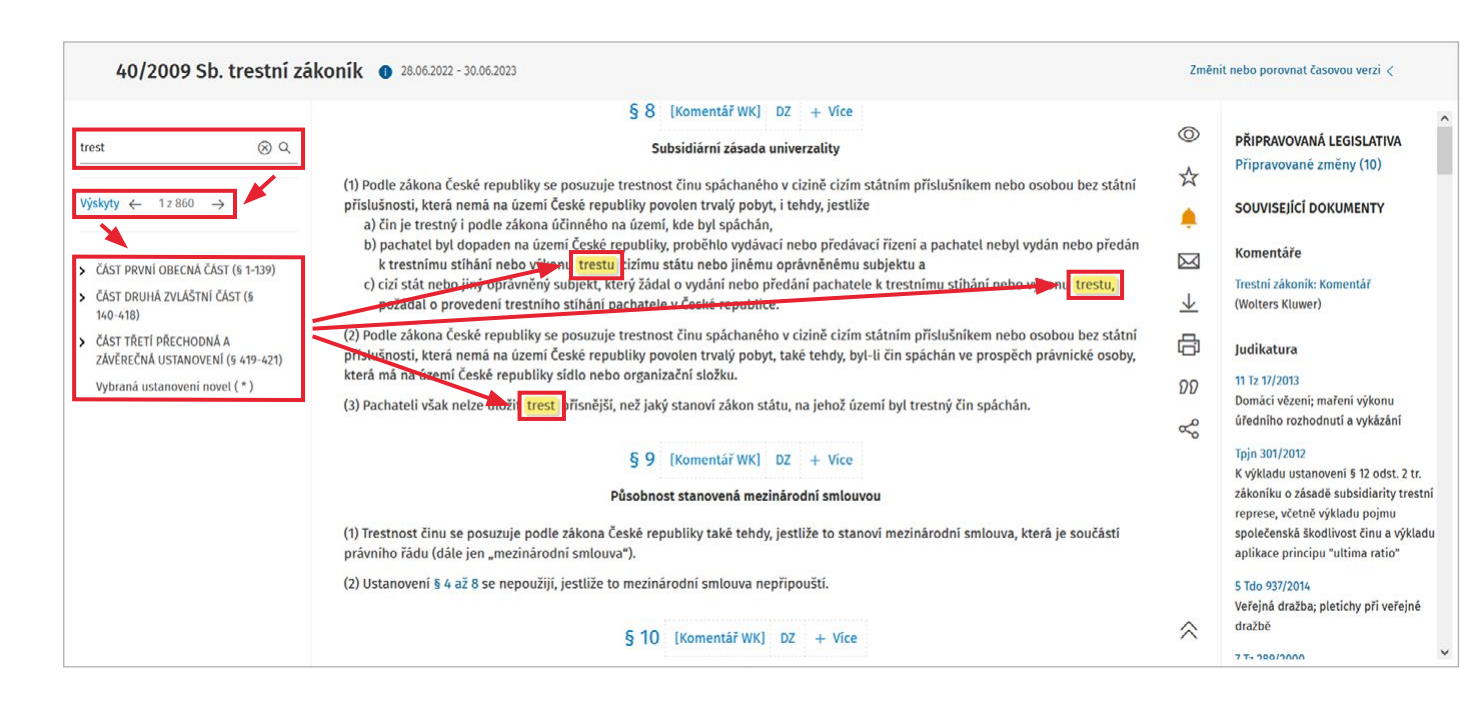

- V textu otevřeného dokumentu (předpis, judikát, komentář, článek...) můžete hledaný výraz, slovní spojení zapsat do pole Hledat a kliknutím na Q nebo stiskem Enter spustíte vyhledávání.
- 2. Všechny výskyty hledaného výrazu, slovního spojení se v textu dokumentu barevně zvýrazní. Jednotlivé výskyty si můžete postupně zobrazovat prostřednictvím šipek (dopředu, dozadu). Klepnutím na Výskyty si můžete otevřít seznam paragrafů s výskytem hledaného výrazu (funkcionalita dostupná pouze v předpisech nebo komentářích).

Pro přesnější výsledky můžete použít logické operátory:

- symbol hvězdička "a zároveň" vyhledá dokumenty obsahující v textu všechny výrazy současně
- "" úvozovky k vyhledání "fráze" vyhledá víceslovné výrazy, kde jsou slova v daném pořadí a u sebe
- \_ symbol podtržítko

vyhledá víceslovné výrazy ve vzdálenosti 3 slov od sebe v právě v zadaném pořadí

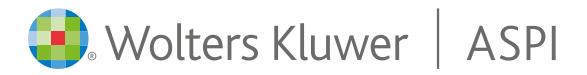

#### Rozšířené možnosti práce s paragrafem (nástroje pro práci s paragrafem)

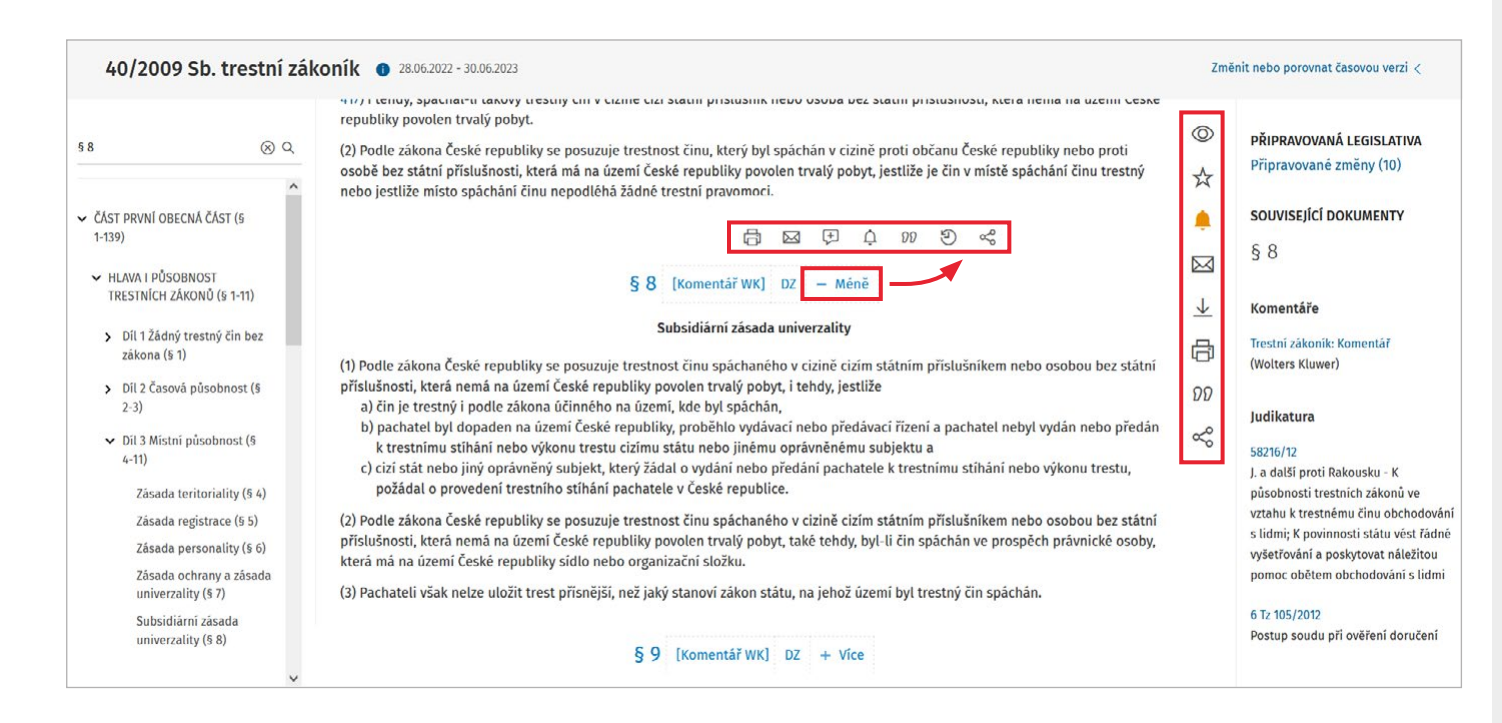

Po kliknutí na tlačítko **+ Více** se zobrazí vodorovná nástrojová lišta 合 図 伊 众 羽 ⑤ ペ s funkcemi:

- Tisknout dokument: tisk textu paragrafu do PDF
- Odeslat email: odeslání textu paragrafu na zadanou emailovou adresu
- Přidat poznámku: možnost vytvoření vlastní poznámky k paragrafu (poznámku je možné v rámci licence také sdílet)
- Zapnout notifikaci: zapnutí notifikace ze Sbírky zákonů ČR (při změně znění paragrafu vám bude zaslaná notifikační zpráva do emailu)
- **Citace:** zkopíruje zkrácené označení zdroje/ paragrafu (k dispozici je také možnost zkopírovat odkaz na paragraf)
- Historie: možnost porovnat si jednotlivá časová znění paragrafu (automaticky porovná aktuální znění s předcházejícím)
- ≪ **Praetor**: propojení na systém Praetor

Po pravé straně je k dispozici svislá nástrojová lišta s funkcemi k celému předpisu (dokumentu).

- **Ozobrazit/Skrýt poznámky**
- ☆ Přidat do oblíbených
- Zapnout upozornění na změny (notifikace ze Sbírky zákonů ČR v případě změny znění předpisu)
- 🖂 Odeslat emailem
- $\downarrow$  Stáhnout dokument
- 🗄 Vytisknout celý dokument
- **??** Citace dokumentu
- ∝ PropojenÍ na systém Praetor

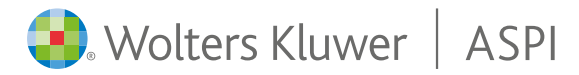

## 5. Porovnávání časových znění

#### Práce s časovými zněními na úrovni celého předpisu

| 🜏. Wolters Kluwer                                                      | ASPI                                                                                                    |                                                  | 穿 Nápověda   ව Historie 🛧 (                                                                     | Oblíbené 🗘 Notifikace 🥒 Poznámky 🙎                                                                          |
|------------------------------------------------------------------------|----------------------------------------------------------------------------------------------------|--------------------------------------------------|-------------------------------------------------------------------------------------------------|----------------------------------------------------------------------------------------------------|
| Wolters Kluwer     40/2009 Sb. trestní zá      Hieda: \$10, č130, text | ASPI<br>koník • 28.06.2022 - 30.06.2023<br>Změna: 306/2009 Sb.<br>Změna: 181/2011 Sb.<br>Změna: 330/2011 Sb. (část) | 40/2009<br>ZÁKO<br>ze dne 8. ledu<br>trestní zák | <ul> <li>Nápověda          <ul> <li>Nápověda              <li>Historie</li></li></ul></li></ul> | Dblibené A Notifikace Poznámky A<br>Změnit nebo porovnat časovou verzi v<br>S. Porovnat<br>3<br>S. Porovnat |
| Vybraná ustanovení novel (* )                                          | Změna: 330/2011 Sb.,<br>Změna: 357/2011 Sb., 420/2011 Sb.<br>Změna: 375/2011 Sb.<br>Změna: 193/2012 Sb.             |                                                  | 220/2021 Sb.<br>01.07.2021 - 31.12.2021 HISTORICKÉ<br>220/2021 Sb. (čěst)                       | S Porovnat                                                                                                  |
|                                                                        | Změna: 360/2012 Sb.<br>Změna: 390/2012 Sb.<br>Změna: 399/2012 Sb.                                                   |                                                  | 26.05.2021 - 30.06.2021 HISTORICKÉ<br>206/2021 Sb.                                              | <li>Porovnat</li>                                                                                           |
|                                                                        | Změna: 494/2012 Sb.<br>Změna: 241/2013 Sb.<br>Změna: 259/2013 Sb.                                                   |                                                  | <ul> <li>01.01.2021 - 25.05.2021 HISTORICKÉ</li> <li>336/2020 Sb.</li> </ul>                    | ③ Porovnat Žky.                                                                                             |
|                                                                        | Změna: 105/2013 Sb.<br>Změna: 141/2014 Sb.                                                                          |                                                  | <b>01.10.2020 - 31.12.2020 HISTORICKÉ</b><br>165/2020 Sb. , 333/2020 Sb.                        | O Porovnat a k                                                                                              |
|                                                                        | zmena: 86/2015 Sb.<br>Změna: 165/2015 Sb.<br>Změna: 47/2016 Sb., 150/2016 Sb., 163/2016 Sb.                         |                                                  | 01.06.2020 - 30.09.2020 HISTORICKÉ<br>114/2020 Sb.                                              | <ul> <li>Porovnat</li> <li>*</li> </ul>                                                                     |

- Funkce změny časového znění a porovnání časových znění předpisu je dostupná kliknutím na tlačítko Změnit nebo porovnat časovou verzi (vpravo nahoře nad textem předpisu).
- 2. Pro změnu časového řezu stačí kliknout na vybrané znění (například **28.06.2022–30.06.2023**).
- Pro srovnání dvou časových znění předpisu klikněte na tlačítko Porovnat (například při znění od 01.02.2022–27.06.2022).

Výsledkem je porovnání textu dvou vybraných časových znění předpisu (do porovnávání vstupují všechny změny nad zvoleným tlačítkem **Porovnat** až po aktuálně zobrazené, označené znění).

Ve výsledném dokumentu jsou barevně rozlišeny doplněné i vypuštěné části textu předpisu.

Nový (doplněný) text je zelenou barvou, vypuštěný text předpisu je zobrazen přeškrtnutý červenou barvou.

#### Výsledek porovnávání vybraných časových znění předpisu

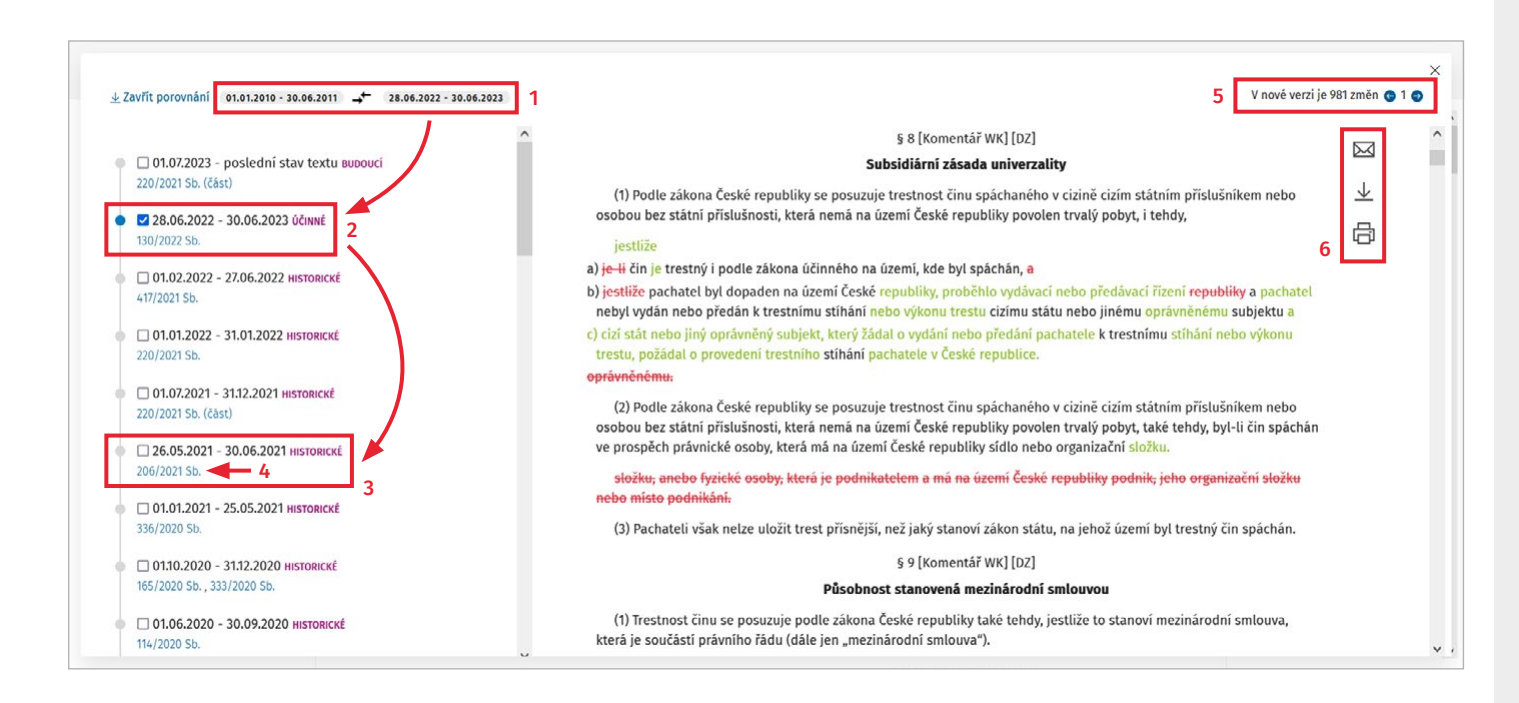

- 1. Informace o aktuálně srovnávaných časových zněních.
- 2. Původně vybrané časové znění (v tomto případě jsme použili aktuálně účinný stav **28.06.2022–30.06.2023**).
- Vybrané druhé časové znění (vybrali jsme 01.01.2010–30.06.2011, se kterým porovnáváme účinné znění.
  - V již otevřeném porovnávání lze následně porovnávat kterákoli dvě časová znění předpisu dostupná na levé straně (odznačením již vybraných stavů a následným označením dvou požadovaných stavů pro srovnání).
- 4. Kliknutím na číslo novely je možné si zobrazit její text.
- 5. Po výběru libovolných dvou časových znění vám ASPI tato znění automaticky porovná. Ve výsledném dokumentu jsou změny barevně odlišeny – doplněné (zelené) i vypuštěné (červené a přeškrtnuté) části textu předpisu za vybrané období porovnávání. Mezi jednotlivými změnami se můžete posouvat pomocí šipek.
- Výsledné srovnání si můžete stáhnout, poslat emailem nebo přímo vytisknout, barevně odlišený text zůstane zachován (při tisku na barevné tiskárně).

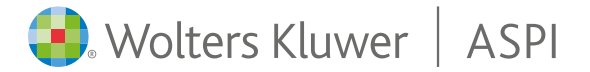

#### Práce s časovými řezy na úrovni paragrafu

🖶 Wolters Kluwer | ASPI

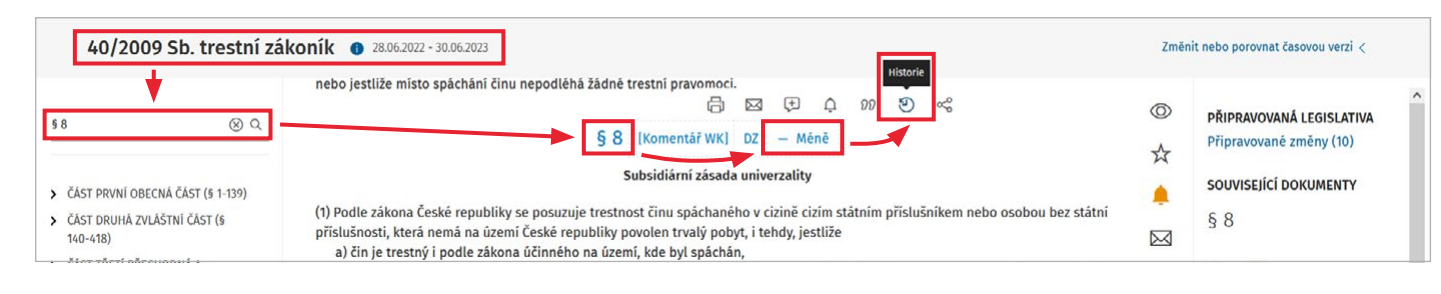

 K vybranému paragrafu předpisu si snadno zobrazíte jednotlivá časová znění paragrafu po kliknutí na tlačítko + Více a následně na tlačítko (2) – Historie

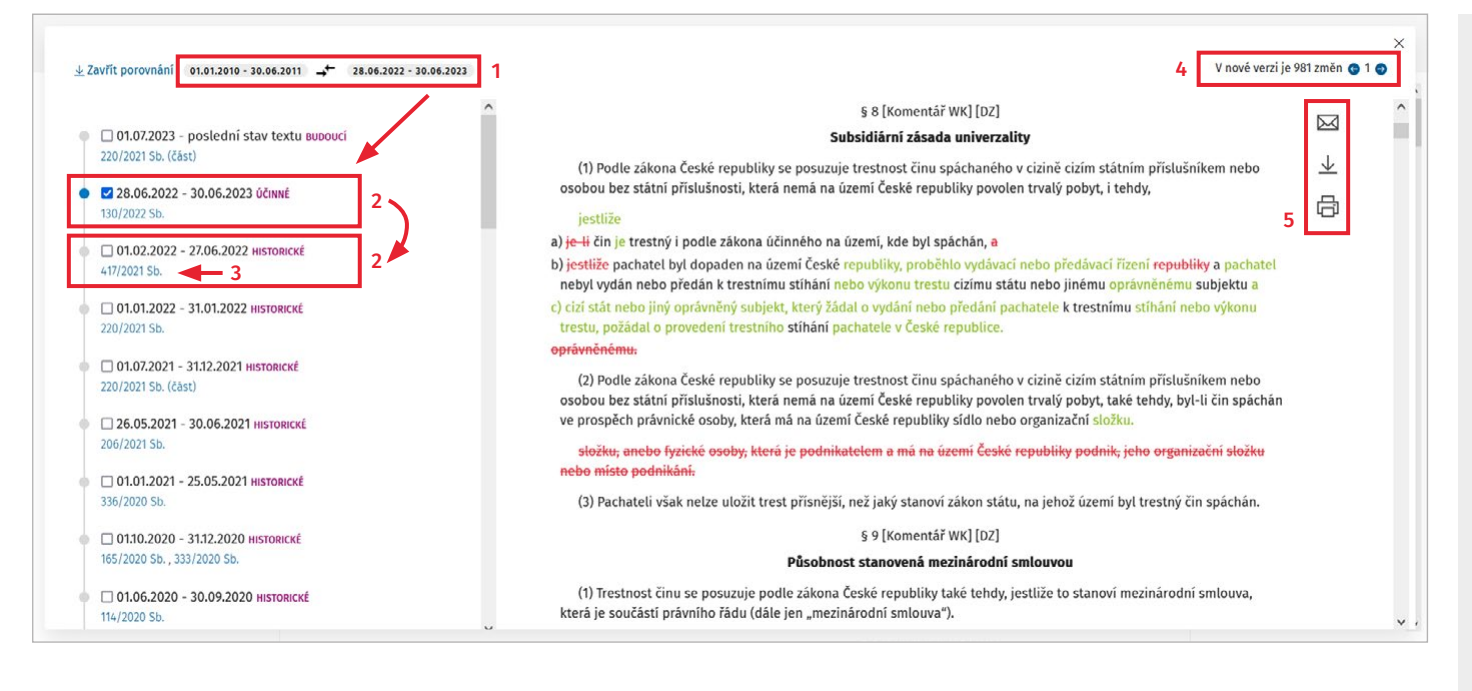

- Po kliknutí na tlačítko Historie se automaticky porovná aktuálně zobrazené znění textu paragrafu (z příslušného časového znění zobrazeného předpisu) s posledním předchozím zněním textu tohoto paragrafu.
- Porovnávaná časová znění jsou na levé straně (v přehledu časových znění) označena jejich zakliknutím. Následně je možné porovnávat kterákoli dvě časová znění paragrafu dostupná na levé straně (odznačením již vybraných stavů a následným označením dvou požadovaných stavů pro srovnání).
- 3. Klepnutím na číslo novely je možné si zobrazit její text.
- 4. Po výběru libovolných dvou časových znění vám ASPI tato znění automaticky porovná. Ve výsledném dokumentu jsou změny barevně odlišeny – doplněné (zelené) i vypuštěné (červené) části textu předpisu za vybrané období porovnávání. Mezi jednotlivými změnami se můžete posouvat pomocí šipek.
- Výsledné srovnání si můžete stáhnout, poslat emailem, nebo přímo vytisknout, barevně odlišený text zůstane zachován (při tisku na barevné tiskárně)

Využijte také praktické video manuály

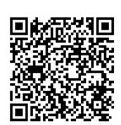

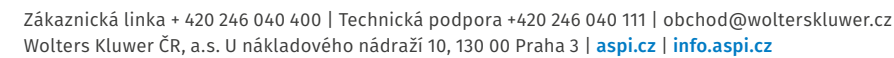